## **Register Bidders**

## Adding a Bidder

To add or register a new bidder, click the [Add Bidder] button on the bottom of the form. This will open the "Get Party" form.

## **Removing a Bidder**

To remove a bidder, click the underlined, blue "Remove" text that appears on a bidder record.

## Adding Invested Owners to Bidding Entity

From: https://grandjean.net/wiki/ - Grandjean & Braverman, Inc

Permanent link: https://grandjean.net/wiki/tax\_claim/register\_bidders\_form?rev=1628518510

Last update: 2021/08/09 14:15 UTC

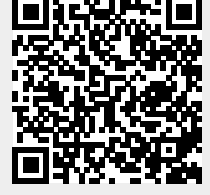